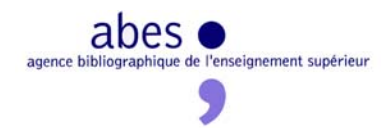

## Comment personnaliser un modèle de notice (à partir du fichier des scripts utilisateurs) ?

- 1. Ouvrir dans WinIBW le Menu SCRIPT / EDITER
- 2. Chercher le script à modifier dans le menu déroulant

| 🔰 WinlBW 3.2 - [Logi  | in]               |                                                                                           |    |                                                               |   |
|-----------------------|-------------------|-------------------------------------------------------------------------------------------|----|---------------------------------------------------------------|---|
| Eichier Edition Affic | hage <u>O</u> pti | ions Script Fe <u>n</u> être                                                              |    |                                                               |   |
|                       | Q .               | 6 G 0 Q A · M 7 M 7 .                                                                     |    |                                                               |   |
| II                    |                   |                                                                                           |    |                                                               |   |
| 6-                    |                   |                                                                                           |    | In Annalas Francis                                            |   |
| Sa                    | Isissez           | votre nom et mot de passe et appuyez s                                                    | u  | r la touche Entree                                            |   |
|                       | cript             |                                                                                           |    |                                                               |   |
| 2                     |                   | (General) 💌                                                                               | ſ  | 4 <i>jout305</i>                                              | - |
|                       | Sub Ajou          | ut305 ()                                                                                  | 4  | GeerPersonnephysique                                          | ^ |
|                       | · permet          | Arajouter une zone sos autres tirages<br>Application.ActiveWindow.Title.InsertText "305 # | ## | GeerFrapasitionRameau<br>GeerSonore                           |   |
|                       | End Sub           |                                                                                           | 4  | SeerTheseElectroReproduction                                  |   |
|                       |                   |                                                                                           | +  | GreerTheseImprimeEditionCommerciale                           |   |
|                       |                   |                                                                                           |    | GreerTheselmprimeOriginelle<br>GreerTheselmprimePoprachistion |   |
|                       |                   |                                                                                           | 2  | seernesempimereproduction                                     |   |
|                       |                   |                                                                                           |    |                                                               |   |
|                       |                   |                                                                                           |    |                                                               |   |
|                       |                   |                                                                                           |    |                                                               |   |
|                       |                   |                                                                                           |    |                                                               |   |
|                       |                   |                                                                                           |    |                                                               |   |
|                       |                   |                                                                                           |    |                                                               |   |
|                       |                   |                                                                                           |    |                                                               |   |
|                       |                   |                                                                                           |    |                                                               |   |
|                       |                   |                                                                                           |    |                                                               |   |
|                       |                   |                                                                                           |    |                                                               |   |
|                       |                   |                                                                                           |    |                                                               |   |
|                       |                   |                                                                                           |    |                                                               |   |
|                       |                   |                                                                                           |    |                                                               |   |
|                       |                   |                                                                                           |    |                                                               |   |
|                       |                   |                                                                                           |    |                                                               |   |
|                       |                   |                                                                                           |    |                                                               |   |
|                       |                   |                                                                                           |    |                                                               |   |
|                       |                   |                                                                                           |    |                                                               |   |

3. Sélectionner le script et dans la fenêtre COPIER le texte entre sub et End Sub comme suit

| WinlBW 3.2 - [Loi | isin]<br>Tichage Options Script Fendêtre<br>9 ♥ ■ Ø Ø Ø ♥ ♥ ▲ • [101 ﷺ ■ 12 ↔ •                                                                                                    |                                                                                                    | ntráo                                                                                                    |                                     |
|-------------------|----------------------------------------------------------------------------------------------------|----------------------------------------------------------------------------------------------------|----------------------------------------------------------------------------------------------------|-------------------------------------|
|                   | Script                                                                                                    | uyez sur la louche E                                                                                         | nuee                                                                                                    |                                     |
| 7                 | Ceneral<br>Sub CreerTheseImprimeOriginelle ()<br>'Ce script permet de créer une notice de thèse j<br>application.activeVindov.command "cre", false<br>Application.activeVindov.command "cre", false<br>Application.activeVindov.Title.InsertText"008 %<br>"029 ##%aFRibNuméro national de thèse (acaaCODE:<br>"100 0#%aAnnée de soutenance"%vblff6<br>"101 0#%afre%dfre%deng"&vblff6                                                                                                    | mprimée Aa (Document or<br>Adax3 "&vb1f6_<br>nnnn) "&vb1f6_                                                  | ner TheselmprimeOriginalle<br>gine1)                                                                                  | <u> </u>                            |
|                   | <pre>"102 ##\$aFF"&amp;vb1f6 "104 ##\$ak\$by\$cy\$dba&amp;e0\$ffre"&amp;vb1f6 "200 ##\$ak\$by\$cy\$dba&amp;e0\$ffre"&amp;vb1f6 "200 ##\$adTitre\$bTexte imprime\$eComplement du tj "210 ##\$al\$1.1,\$c(s.n.)\$ddhambé de soutenance"&amp;vb "215 ##\$aNcobre de vol. (nbr. de p. ou f.)\$cHent "300 ##\$aThèse soutenue en co-tutelleThèse ac "300 ##\$aThèse cofidentielle jusqu'en (année)[5 "320 ##\$aThèse d'EtatThèse de doctoratThèse "320 ##\$aRèsumé français"&amp;vb1f6</pre> | Cut<br>Copy<br>1166 Paste<br>List Objects<br>111 List Properties/Methoo<br>de 3 List Functions<br>Quick Info | CUI-X<br>CUI-C<br>CUI-V<br>CUI-V<br>cmpagnement "&vb1fc<br>(s'il y a lieu) "&vb1fc<br>s<br>hèse de docteur-ingénieurT | thése]"&vblf&<br>hèse d'exercicefol |
|                   | "330 ##\$ahèsumé anglais"&vblf&<br>"451 ##\$t@Lien vers une édition commerciale sur<br>"452 ##\$t@Lien vers une édition commerciale sur<br>"456 ##\$t@Lien vers une reproduction de la thèse<br>"541 ##\$alltre traduit en anglais%Ecomplément o<br>"666 ##\$alldexation matière\$3027253139\$2rameau"6                                                                                                    | le r.<br>Check Syntax<br>Revert to Saved<br>u Ti<br>Toggle Breakpoint<br>Toggle Bookmark                     | es a la carte - Nicroforme<br>F9<br>F2                                                                                | . "SvblfS_                          |
|                   | <pre>"do ##\$alhUtAllUN #AllER\$3040634#6634#mesn"&amp;\ "610 ##\$alhUtAllUN #AllER\$3040634#6634#mesn"&amp;\ "700 ##\$alhom bitecteur de thèse8bPfenom\$4727"&amp;\ "712 02\$a@Université de soutenance\$4295"&amp;\ "712 02\$a@Université de soutenance\$4295"&amp;\ "712 02\$a@Composante (département, laboratoire. application.activeWindow.codedData = true End Sub</pre>                                                                                                    | 1760<br>176<br>.) 44295%¢vb11                                                                                |                                                                                                    | >                                   |

## Fermer la fenêtre

4. Ouvrir dans WinIBW le Menu SCRIPT / Nouvelle fonction

| 🔰 WinIBW 3.2 - [SU Catalogue Info | ormation base]                                           |                                                                     |       |
|-----------------------------------|----------------------------------------------------------|---------------------------------------------------------------------|-------|
| Eichier Edition Affichage Options | Script Fenêtre Aide?                                     |                                                                     | _ 8 × |
|                                   | Editer<br>Exécuter                                       |                                                                     |       |
|                                   | <u>S</u> uspendre<br>S <u>t</u> opper<br><u>R</u> ésumer | SYSTEME UNIVERSITAIRE DE DOCUMENTATION                              |       |
|                                   | Enregistrer<br>Nouvelle fonction                         | sur le catalogue du Système universitaire de documentation (Sudoc). |       |

5. Nommer votre script (exemple : TheseAmiens2010)

|                                                                                                    | Nom de la fonction                                                                                          |                                                                |
|----------------------------------------------------------------------------------------------------|----------------------------------------------------------------------------------------------------|----------------------------------------------------------------|
| Avertissement :<br>Les informations relatives aux personnes phy<br>informations disposent d'un droit d'accès et c<br>Adresse : ABES. Service "Données ". 227, av | Veuillez entrer un nom pour la nouvelle fonction (lettres et/ou chiffres):<br>TheseAmiens2010<br>OK Annuler | n traitement informatisé. Les personnes faisant l'objet de ces |

6. dans la fenêtre EDITER qui s'ouvre, coller le texte (copier précédemment) entre sub et End sub, à la place de ' Place your function code here

| Saisissez votre nom et n                             | not de passe et appuyez s                                               | ur la touche Entrée | × |
|------------------------------------------------------|-------------------------------------------------------------------------|---------------------|---|
| 🖾 🗏 🔳 (General)                                      |                                                                         | TheseAmiens2009     | • |
| Sub TheseAmiens2009()<br>Place your funct<br>End Sub | Cut Ctrl-X<br>Copy Ctrl-C<br>Paste Ctrl-V                               |                     |   |
|                                                      | List Objects<br>List Properties/Methods<br>List Functions<br>Quick Info |                     |   |
|                                                      | Check Syntax<br>Revert to Saved                                         |                     |   |
|                                                      | Toggle Breakpoint F9<br>Toggle Bookmark F2                              |                     |   |
|                                                      |                                                                         |                     |   |

7. Une fois le texte collé, vous pouvez modifier le texte en rose pour l'adapter (attention ne pas enlever les guillemets) comme suit :

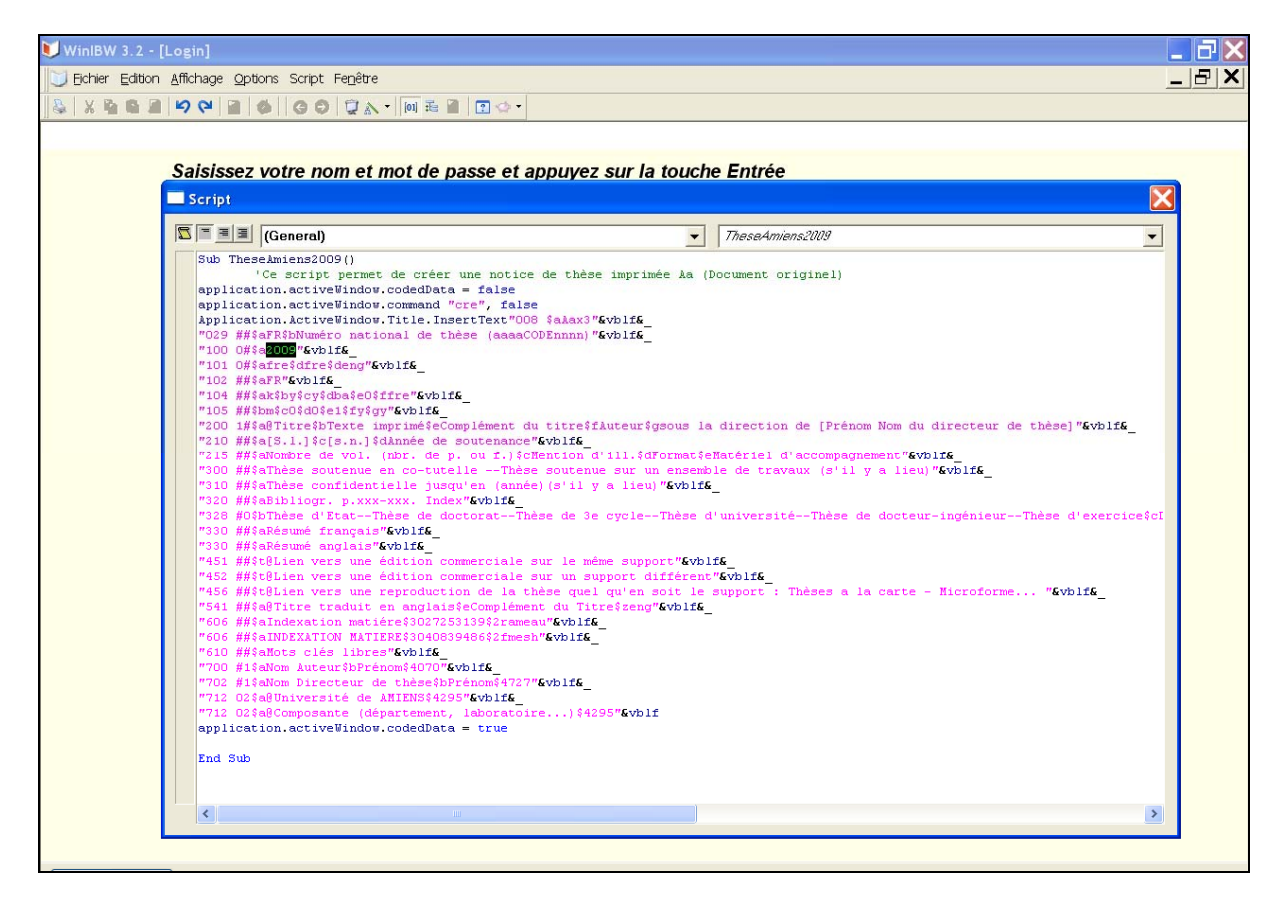

Fermer la fenêtre script

8. Puis attribuer un raccourci bouton à votre script (fenêtre personnaliser/ onglets commandes / **Fonctions**) pour l'utiliser

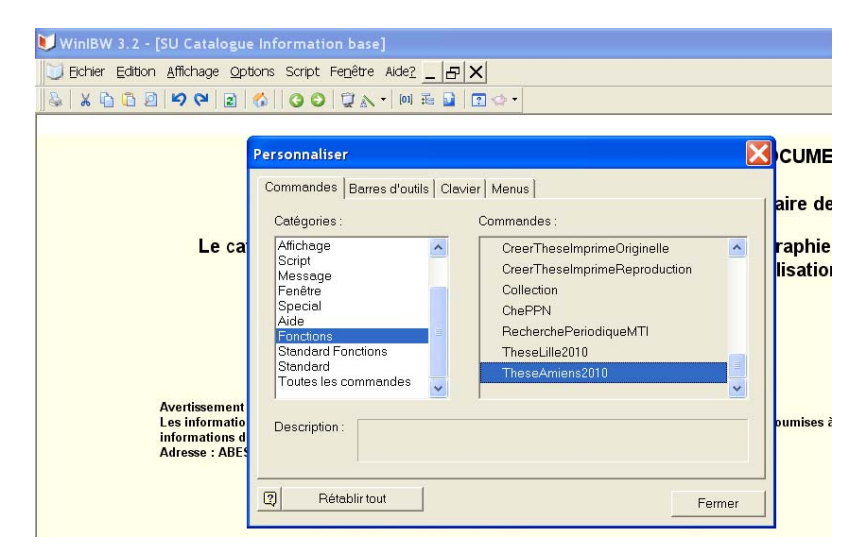